# Introduction to Computable General Equilibrium Model (CGE)

# Dhazn Gillig & Bruce A. McCarl

Department of Agricultural Economics Texas A&M University

- Overview of CGE
- An Introduction to the Structure of CGE
- An Introduction to GAMS
- Casting CGE models into GAMS
- Data for CGE Models & Calibration
- Incorporating a trade & a basic CGE application
- Evaluating impacts of policy changes and casting nested functions & a trade in GAMS
- Mixed Complementary Problems (MCP)

- Add-on a simple market clearing problem via GAMS
- Casting CGE via GAMS
  - : Set definitions
  - : Data entry
  - : Variable & Equation specifications
  - : Identifying complementarity relationship
  - : Normalizing prices
  - : Solution reports
  - : Comparative analysis

## Formulation of a Simple Market Clearing

| <ul><li>Demand:</li><li>Supply:</li></ul>                                             | P ≥ Pd = 6 - 0.3*Qd<br>P ≤ Ps = 1 + 0.2*Qs                                       |
|---------------------------------------------------------------------------------------|----------------------------------------------------------------------------------|
| Equilibrium:                                                                          | $\mathbf{Qs} \geq \mathbf{Qd}$ and $\mathbf{P}, \mathbf{Qs}, \mathbf{Qd} \geq 0$ |
|                                                                                       |                                                                                  |
| 2 comm                                                                                | odities: corn and wheat                                                          |
| Corn Demand:                                                                          | $P_{c} \geq Pd_{c} = 6 - 0.3*Qd_{c} - 0.1*Qd_{w}$                                |
| Wheat Demand:                                                                         | $P_{w} \ge Pd_{w} = 8 - 0.07*Qd_{c} - 0.4*Qd_{w}$                                |
| Corn Supply:                                                                          | $P_{c} \leq Ps_{c} = 1 + 0.5*Qs_{c} + 0.1*Qs_{w}$                                |
| Wheat Supply:                                                                         | $P_{w} \leq Ps_{w} = 2 + 0.1*Qs_{c} + 0.3*Qs_{w}$                                |
| Corn Equilibrium:                                                                     | Qs <sub>c</sub> ≥ Qd <sub>c</sub>                                                |
| Wheat Equilibrium:                                                                    | $Qs_w \ge Qd_w$                                                                  |
| P <sub>c</sub> , P <sub>w</sub> , Qd <sub>c</sub> , Qd <sub>w</sub> , Qs <sub>c</sub> | , and <mark>Qs<sub>w</sub> ≥ 0</mark>                                            |

# Formulation of a Simple Market Clearing

## **Set Definition & Data Entry**

SET Commodities commodities used in the model /Corn,Wheat/ ;
SET Curvetype supply and demand intercept and slope /Supply,Demand/;

 TABLE intercepts (Curvetype, Commodities)
 supply and demand intercept terms

 Corn
 Wheat

 demand
 6

 supply
 1
 2;

TABLE Slopes(Curvetype, Commodities, Commodities) supply and demand slope teCorn WheatDemand.Corn -.3 -.1Demand.Wheat -.07 -.4Supply.Corn .5 .1Supply.Wheat .1 .3 ;

# Formulation of a Simple Market Clearing

## **STEPS**

## 1. Set definitions

## 2. Data entry

- 3. Variables specification
- 4. Equations specification
  - a. declaration
  - b. algebraic structure specification
- 5. Model statement
- 6. Solve statement

## Set Definitions

In algebraic modeling, we commonly have subscripts.

In GAMS, the corresponding items are sets. A set definition has several potential parts.

| SET ItemName                     | optional explanatory text for item        |
|----------------------------------|-------------------------------------------|
| / element1                       | optional explanatory text for element,    |
| element2                         | optional explanatory text for element / ; |
| SET or SETS                      | to start                                  |
| ItemName<br>optional explanatory | a unique name<br>text for item            |

opening slash

Element names optional explanatory text for element

| , or line feed | to separate elements |
|----------------|----------------------|
| 1              | closing slash        |
| ,              | a closing ;          |

#### In our example:

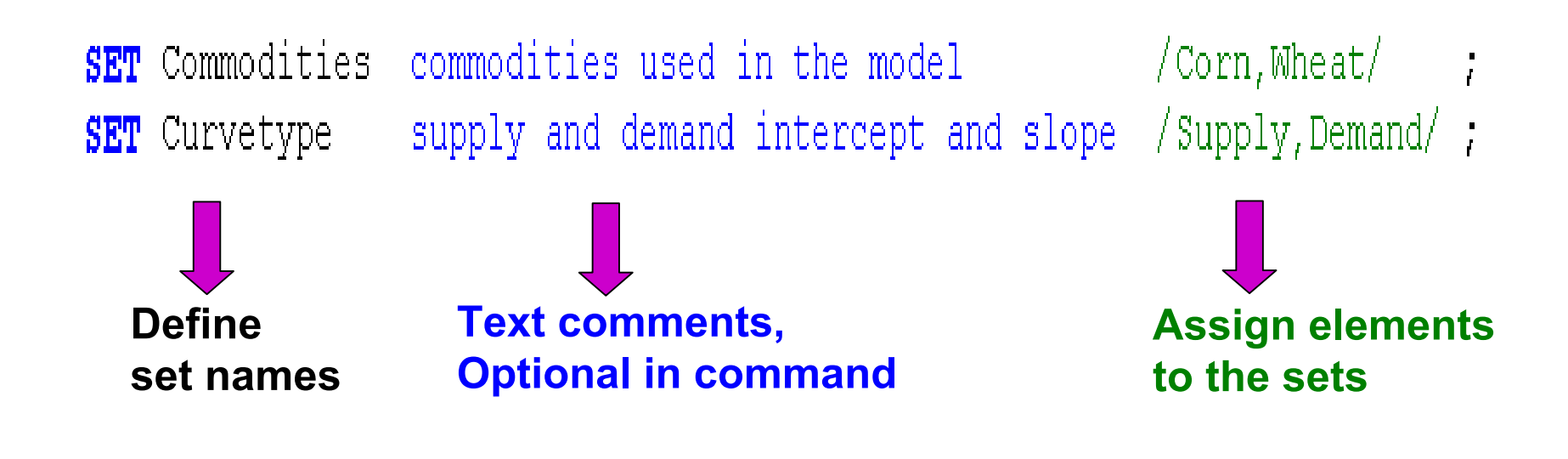

**Another example:** 

/;

#### **SET** SECTORS sectors of the economy

- **/ Steel steel mining sector (in millions of tons sold)**
- **Energy** energy sector (in millions of btus sold)
- **Coal** coal sector (in millions of tons sold)

Element explanatory text

Note: the explanatory text must not exceed 80 characters and must all be contained on the same line as the identifier it describes.

## **ALIAS** is used to give another name to previously defined sets.

ALIAS (Commodity, Commodities); "Commodities" is like a j and j' in mathematical notation. Data are entered via three different types of GAMS commands

- 1) Scalar for items that are not set dependent
- 2) Parameters for items that are vectors (can be multidimensional)
- 3) Tables for items with 2 or more dimensions

## **Scalar commands:**

**Basic format:** 

SCALAR ItemName optional text / value / ;

In the CGE example:

**SCALAR** Incometax Household tax level / 0.00 / ;

# Data Entry - PARAMETER commands

#### **Basic format:**

PARAMETER ItemName(setdependency) optional text / element1 value1.

element1value1 ,element2value2 / ;

#### In the CGE example:

NonFood

## PARAMETER

| SigmaC(HouseHolds)        | Household elas. of substitution |
|---------------------------|---------------------------------|
| / NonFarmer               | 1.5                             |
| Farmer                    | 0.75 /                          |
| Phi <mark>(Sector)</mark> | Production scale parameter      |
| / Food                    | 1.5                             |

2.0

13

## Data Entry – TABLE commands

#### **Basic format:**

| TABLE | ItemName(set1dep,set2dep) | optional text |
|-------|---------------------------|---------------|
|-------|---------------------------|---------------|

|              | set2elem1 | set2elem2 |  |
|--------------|-----------|-----------|--|
| set1element1 | value11   | value12   |  |
| set1element2 | value12   | value22   |  |

### In our example:

**TABLE** Intercept(Curvetype,Commodities) intercept term

|               | Corn                        | Wheat | $ \longrightarrow $ | Elements from |
|---------------|-----------------------------|-------|---------------------|---------------|
| Demand        | 6                           | 8     |                     | (2nd set)     |
| Supply        | 1                           | 2     | ;                   |               |
| Ţ             |                             |       |                     |               |
| Elements from | n <mark>Curvetype</mark> se | et    |                     |               |
| (1st set)     |                             |       |                     | 1.4           |

•

## Data Entry – TABLE commands

## More than two dimensional data entry using TABLE

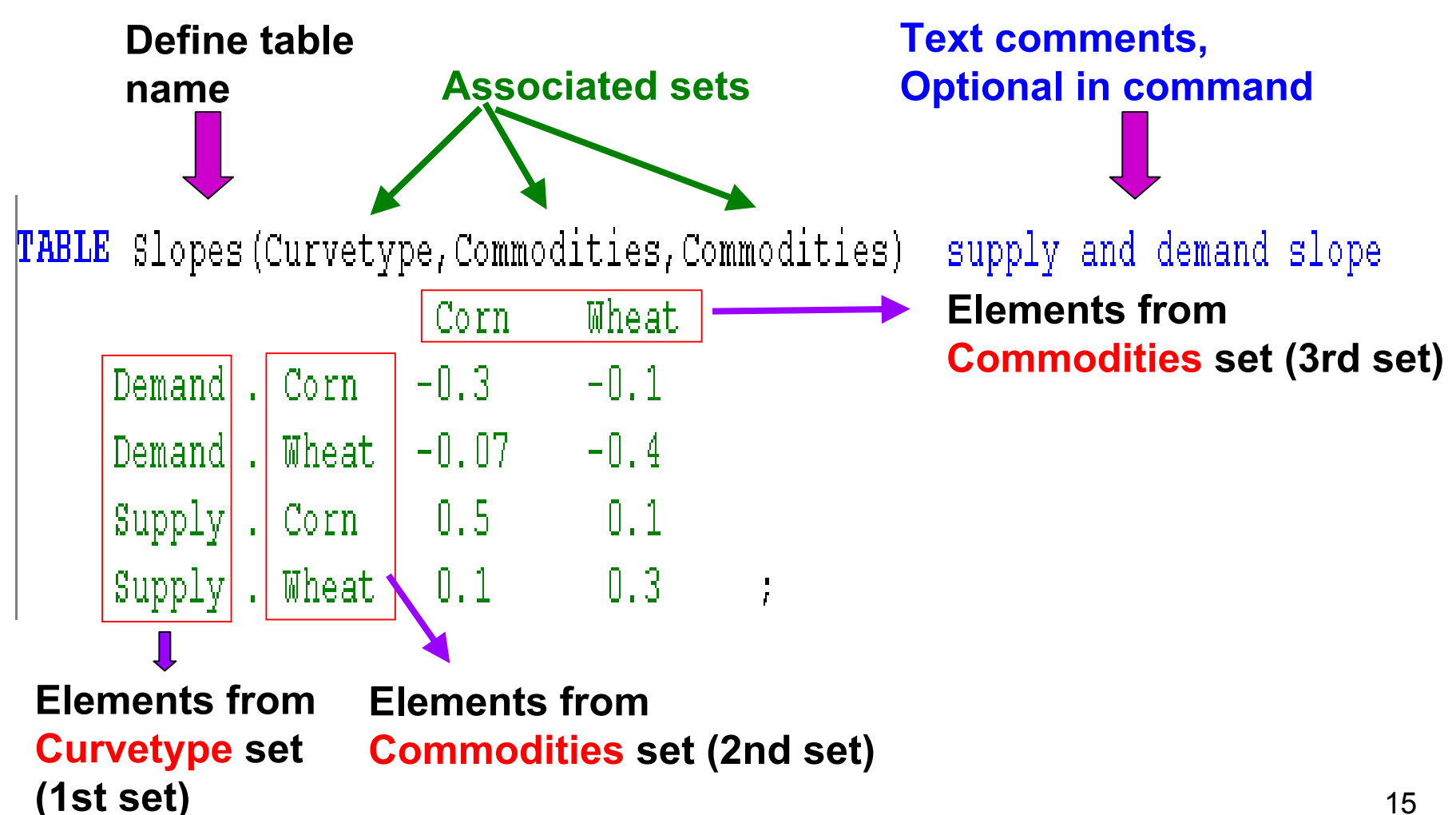

#### **Basic format:**

VARIALBE VarName1(setdependency) optional text VarName2(setdependency) optional text

to declare variables  $< \text{ or } \ge 0$ 

Or

....

....

#### **POSITIVE VARIABLE**

VarName1(setdependency) optional text

VarName2(setdependency) optional text

To declare > 0 variables

#### In our example:

#### POSITIVE VARIABLES

P(Commodities) Qd(Commodities) Qs(Commodities) Equilibrium price Quantity demanded Quantity supply

Note that this defines a variable for each case in the set commodities and thus encompasses the cases:

 $P_c, P_w, Qd_c, Qd_w, Qs_c, Qs_w \geq 0$ 

## Formulation – Equation Declarations

#### **Basic format:**

. . . .

# EquationEqName1(setdependency) optional textEqName2(setdependency) optional text

#### In our example:

#### EQUATIONS

PDemand(Commodities) PSupply(Commodities) Equilibrium(Commodities)

Demand equation Supply equation Equilibrium equation ;

Note that this defines an equation for each case in the set commodities

## Formulation – Equation Specifications

## **General Structure:**

## DeclaredEquationName(SetDependency).. LHSalgebra EquationRelationType RHSalgebra ;

#### where

**DeclaredEquationName** was in an equation declaration with this **setdependency**.

**LHSalgebra** and **RHSalgebra** can contain any mixture of variables, parameters, and data in algebraic relations.

**EquationRelationType** tells equality or inequality nature

; are mandatory

## Formulation – Equation Specifications

## **Algebraic Structure**

Demand:  $P_{c} \geq Pd_{c} = 6 - 0.3*Qd_{c} - 0.1*Qd_{w}$   $P_{w} \geq Pd_{w} = 8 - 0.07*Qd_{c} - 0.4*Qd_{w}$ 

Quotes " " are used to select a specific set elements. Recall: ALIAS(commodity,commodities);

## **Summation Digression**

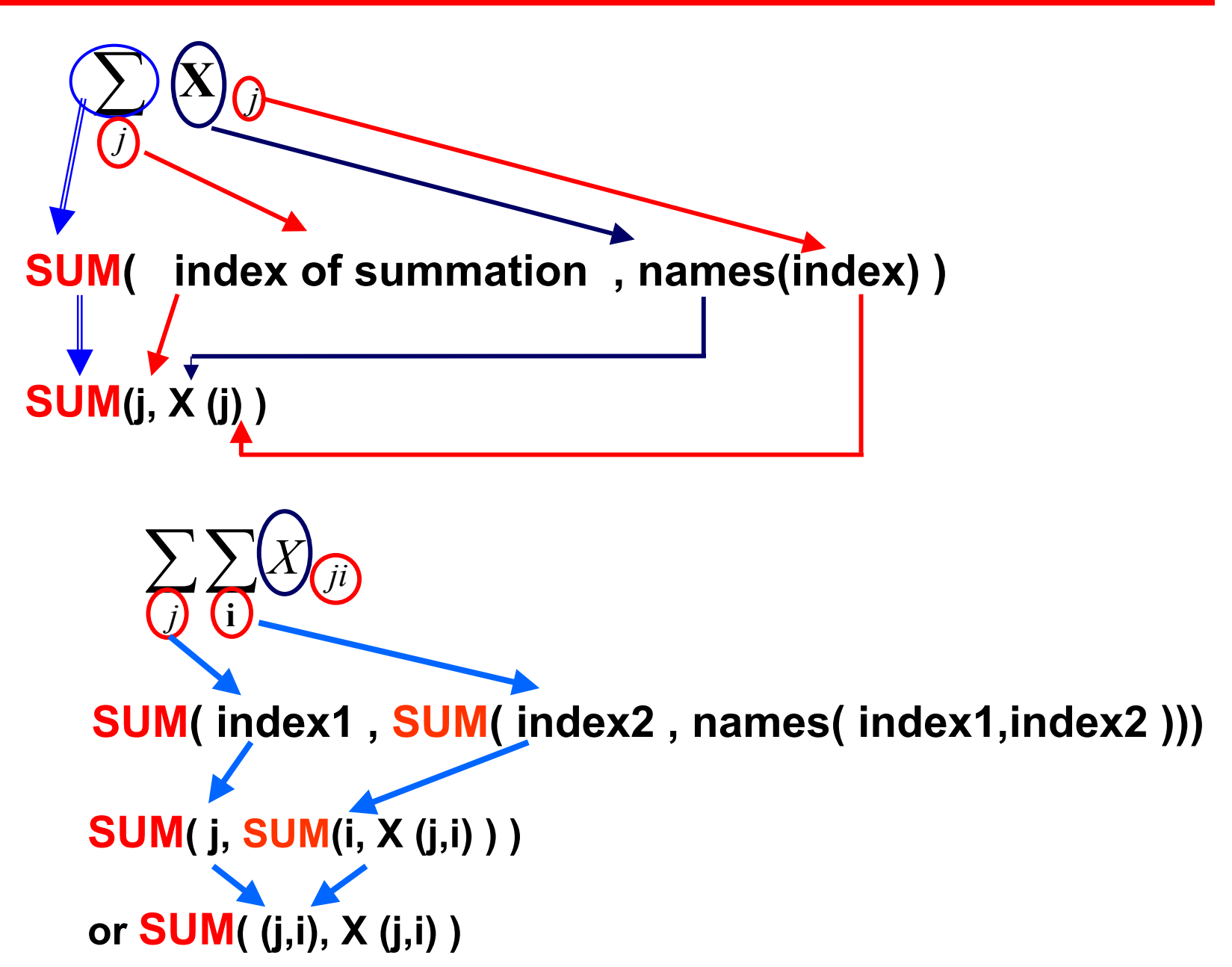

## Formulation – Equation Specifications

**Algebraic Structure** 

```
Supply: Ps_c = 1 + 0.5*Qs_c + 0.1*Qs_w \ge P_c
Ps_w = 2 + 0.1*Qs_c + 0.3*Qs_w \ge P_w
```

## Formulation – Equation Specifications

## **Algebraic Structure**

Equilibrium:  $Qs_c \ge Qd_c$  $Qs_w \ge Qd_w$ 

```
Equilibrium(commodities)..
Qs(commodities)
=G=
Qd(commodities) ;
```

## Formulation – Model and Solve Statement

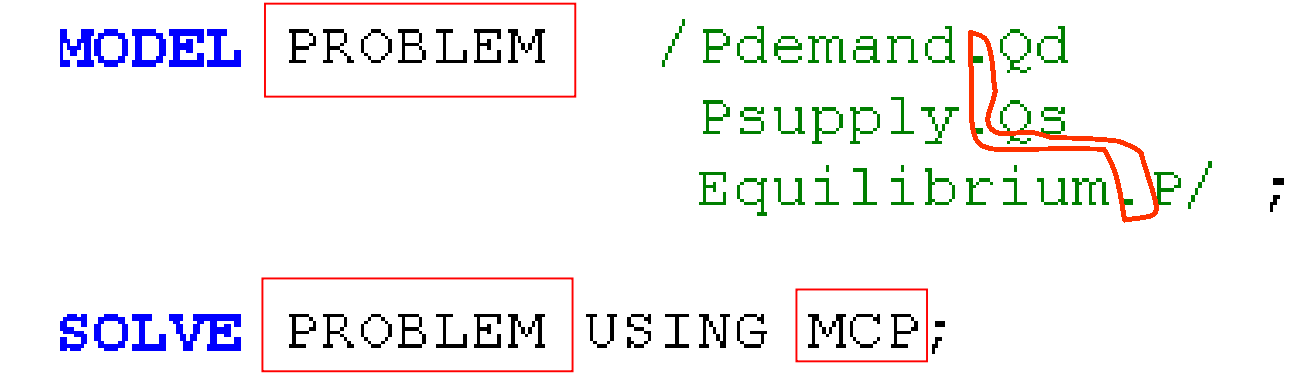

#### **Recall: MCP Requirements**

- consistent dimension (sets) of complementary variables and equations
- no variable is complementary with more than one equation or vice versa
- every variable and equation has a complementary partner

#### POSITIVE VARIABLES

P(Commodities) Qd(Commodities) Qs(Commodities)

#### EQUATIONS

PDemand (Commodities) PSupply (Commodities) Equilibrium (Commodities)

## Solution

| EQU           | PDemand          | Demand eq        | uation       |                |
|---------------|------------------|------------------|--------------|----------------|
|               | LOWER            | LEVEL            | UPPER        | MARGINAL       |
| Corn<br>Wheat | 6.000<br>8.000   | 6.000<br>8.000   | +INF<br>+INF | 4.373<br>7.510 |
| EQU           | PSupply          | Supply eq        | uation       |                |
|               | LOWER            | LEVEL            | UPPER        | MARGINAL       |
| Corn<br>Wheat | -1.000<br>-2.000 | -1.000<br>-2.000 | +INF<br>+INF | 4.373<br>7.510 |
| EQU           | Equilibr         | ium Equil        | ibrium eq    | uation         |
|               | LOWER            | LEVEL            | UPPER        | MARGINAL       |
| Corn<br>Wheat |                  |                  | +INF<br>+INF | 3.937<br>4.690 |

# Solution

| VAR           | P Equili  | orium pric     | e            |          |
|---------------|-----------|----------------|--------------|----------|
|               | LOWER     | LEVEL          | UPPER        | MARGINAL |
| Corn<br>Wheat |           | 3.937<br>4.690 | +INF<br>+INF |          |
| VAR           | Qd Quant: | ity demand     | led          |          |
|               | LOWER     | LEVEL          | UPPER        | MARGINAL |
| Corn<br>Wheat |           | 4.373<br>7.510 | +INF<br>+INF | •        |
| VAR           | Qs Quant: | ity supply     |              |          |
|               | LOWER     | LEVEL          | UPPER        | MARGINAL |
| Corn<br>Wheat |           | 4.373<br>7.510 | +INF<br>+INF | •        |

## Lets set up a model depicting a 2x2x2 economy with

Two factors of production (labor and capital) Two commodities produced (food and nonfood) Two household classes (farmer and nonfarmer)

## **STEPS**

- 1. Set definitions
- 2. Data entry
- 3. Variables specification
- 4. Equations specification
  - a. declaration
  - b. algebraic structure specification

## Sets definition for a 2x2x2 CGE model

## SET

| Factor     | Factors of production | / Labor, Capital /                |
|------------|-----------------------|-----------------------------------|
| Sector     | Producing industries  | / Food, NonFood /                 |
| Households | Household types       | <pre>/ Farmer,NonFarmer / ;</pre> |

## Data Entry – TABLE commands

#### **TABLE Alpha**(Sector, HouseHolds) Consumption share

|         | NonFarmer | Farmer |
|---------|-----------|--------|
| Food    | 0.5       | 0.3    |
| NonFood | 0.5       | 0.7;   |

TABLE Endowment(Factor,HouseHolds) Factor EndowNonFarmer FarmerLabor060Capital250 ;

| _        | Non-Farmer | Farmer |  |
|----------|------------|--------|--|
| Food     | 0.5        | 0.3    |  |
| Non-Food | 0.5        | 0.7    |  |
| Labor    | 0.0        | 60     |  |
| Capital  | 25         | 0.0    |  |

**Basic format:** 

# PARAMETER ItemName(set1dep,set2dep) optional text ; ItemName(set1dep,set2dep) = 0;

In our example:

**PARAMETER** TaxRate(Factor,Sector) Consumption share ; TaxRate(Factor,Sector) = 0 ;

31

## **CGE** Variable Specification

#### **POSITIVE VARIABLE**

FactorPrice(Factor)Prices for factorsFactorQuan(Factor,Sector)Factors used by a sectorComPrice(Sector)Prices of commoditiesDemCommod(Households,Sector)Demand by householdProduction(Sector)Production quantity levelHHIncome(Households)Household incomeTaxRevenueGovernment tax revenue

# **CGE Equation Specification**

## EQUATION

FactorMkt(Factor)Factor market balancesFactorDem(Factor,Sector)Factor demand by a sectorCommodMkt(Sector)Commodity market balanceCommodDem(Households,Sector)Commodity demandProfit(Sector)Zero profit conditionIncome(households)Household budgetGovBalGovernment budget

# **Equation Specification**

1. Supply-Demand identities for each factor market

The total demand is less than or equal to the total supply in every factor market.

$$\left. \sum_{\substack{j \leq h \\ j \leq k}} \overline{L}_{h} \atop j \leq k} \right\} \implies \sum_{\substack{j \in K_{fj} \leq k}} \overline{F}_{fj} \leq \sum_{h} \overline{F}_{fh} \atop j \leq k}$$

FactorMkt(Factor).. SUM(Sector,FactorQuan(Factor,Sector)) =L= SUM(HouseHolds,Endowment(Factor,HouseHolds))

#### 2. Supply-Demand identities for each output market

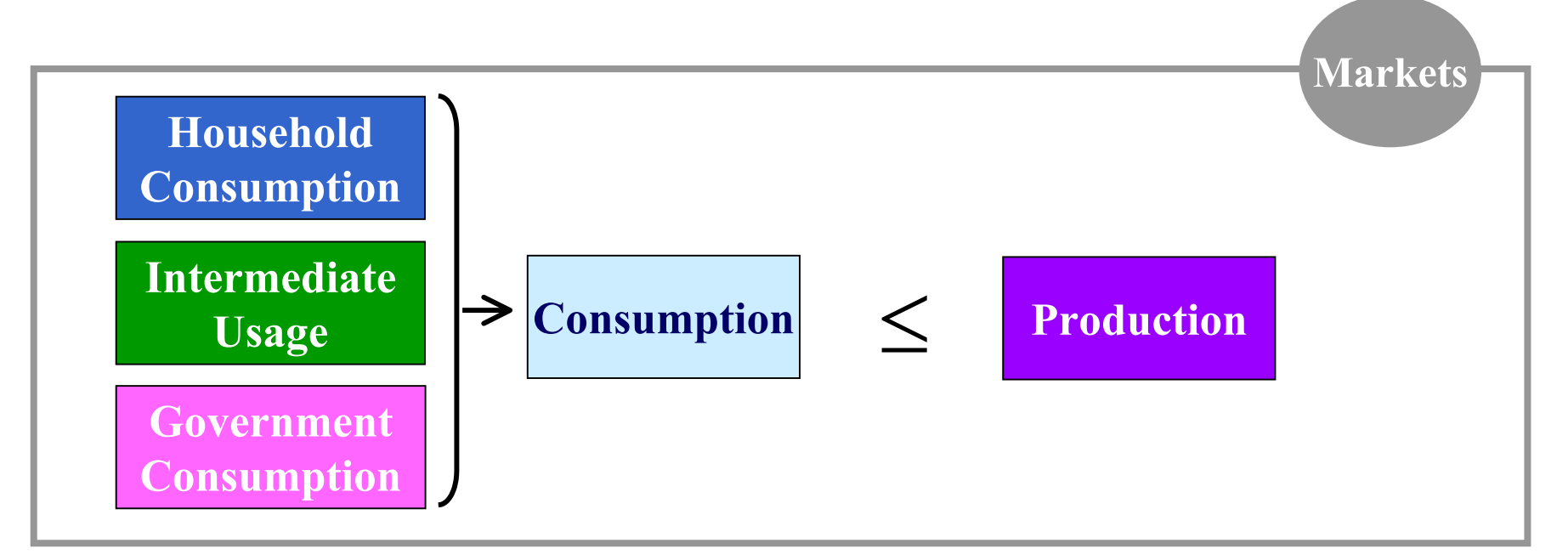

CommodMkt(Sector)..

**SUM**(Households, DemCommod(Households, Sector))

+ SUM(OtherSector,

IntermediateUse(Sector,OtherSector)

\*Production(OtherSector))

+ GovernmentPurch(Sector)\*TaxRevenue/ComPrice(Sector)

=L= Production(Sector);

$$\sum_{h} X_{hj} + \sum_{j1} a_{j,j1} Q_{j1} + s_j R/P_j \leq Q_j$$

CommodMkt(Sector)..

SUM(Households,DemCommod(Households,Sector))

+ SUM(OtherSector,

IntermediateUse(Sector,OtherSector)

\*Production(OtherSector))

+ GovernmentPurch(Sector)\*TaxRevenue/ComPrice(Sector)

=L=

#### **Production(Sector)**

3. Zero Profit Conditions

 $\sum_{i} P_{j1} a_{j1,j} Q_j + \sum_{f} (1 + t_{fj}) W_f F_{fj}$ *i*1

 $\geq P_j Q_j$ 

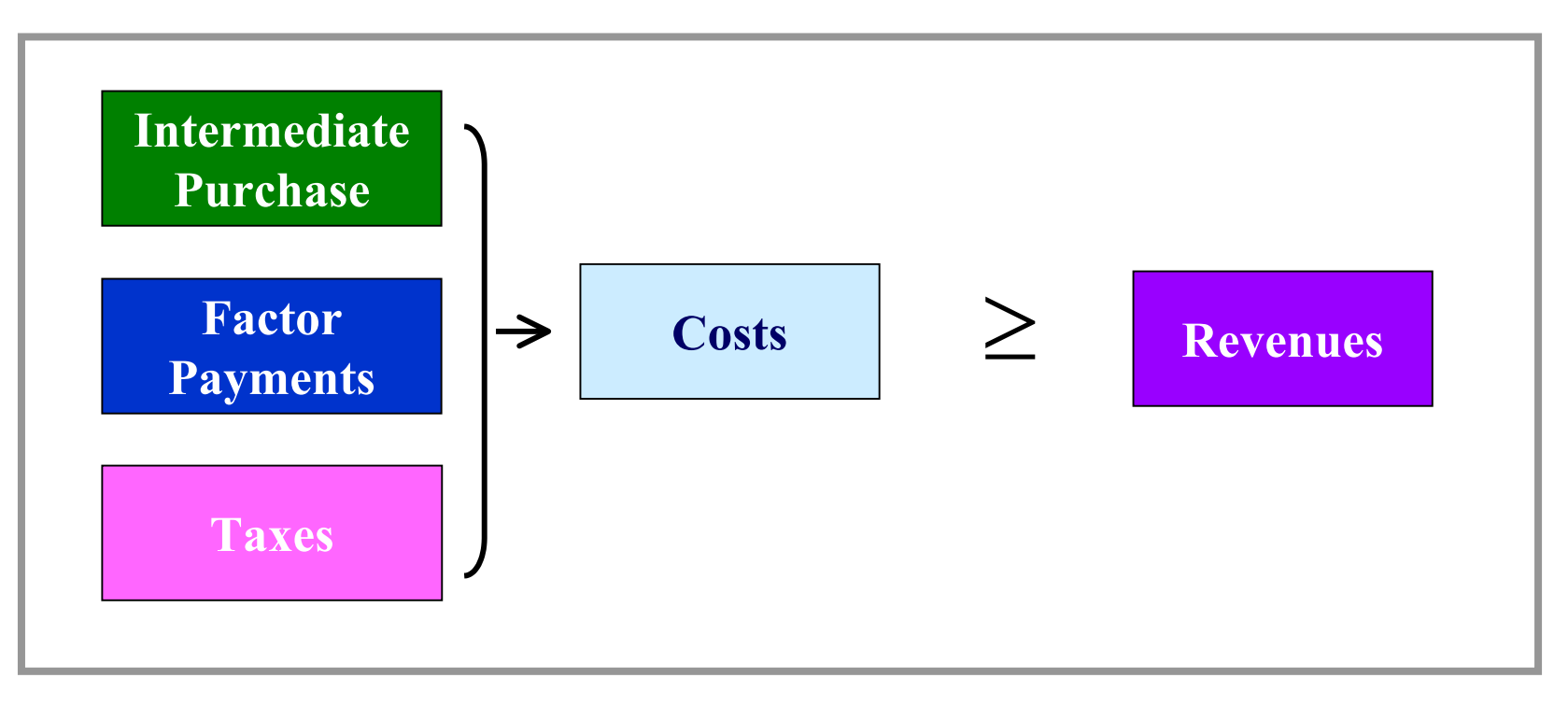

$$\sum_{j1} P_{j1} a_{j1,j} Q_j + \sum_{j} (1 + t_{fj}) W_f F_{fj} \geq P_j Q_j$$

#### Profit(Sector)..

 + SUM(OtherSector, ComPrice(OtherSector)\*IntermediateUse(OtherSector,Sector) \* Production(Sector))
 + SUM(Factor, (1+TaxRate(Factor,Sector))\*FactorPrice(Factor) \*FactorQuan(Factor,Sector))

#### =G=

ComPrice(Sector)\* Production(Sector) ;

#### 4. Factor demand by producers

$$F_{fj} = Q_j \phi_j^{(\sigma_j - 1)} \times \left( \delta_{fj} \left( \sum_{f'} \left( \sum_{f'} \left( \frac{W_f}{f'_j} (W_f \cdot (1 + t_{fj}))^{(1 - \sigma_j)} \right)^{1/(1 - \sigma_j)} / \phi_j \right) / (W_f (1 + t_{fj})) \right)^{\sigma_j}$$

FactorDem(Factor,Sector).. FactorQuan(Factor,Sector)

#### =E=

Production(Sector)\*Phi(Sector)\*\*(sigma(Sector)-1)

```
*( Delta(Factor,Sector)

*( SUM(Factor1,Delta(Factor1,Sector)**sigma(Sector)

*(FactorPrice(Factor1)*(1 + taxrate(Factor1,Sector)))

**(1 - sigma(Sector))

)**(1/(1-sigma(Sector))) /Phi(Sector)

) / (FactorPrice(Factor) * (1+taxrate(Factor,Sector)))

) **sigma(Sector) ;
```

Note: using ALIAS (f,f');

#### 5. Product demand by households

$$\boldsymbol{X}_{hj} = \frac{\alpha_{jh} \ Income_{h}}{\boldsymbol{P}_{j}^{\sigma_{h}} \sum_{j'} \left( \alpha_{j'h} \left( \boldsymbol{P}_{j'} \right)^{1-\sigma_{h}} \right)}$$

CommodDem(Households,Sector)..

**DemCommod(Households,Sector)** 

#### =E=

(Alpha(Sector, HouseHolds) \* HHIncome(HouseHolds))

/ (ComPrice(Sector)\*\*sigmaC(HouseHolds)

```
* SUM(Sector1,
```

Alpha(Sector1,HouseHolds)

\* ComPrice(Sector1)\*\*(1-SigmaC(HouseHolds)))

#### 6. Household income constraint

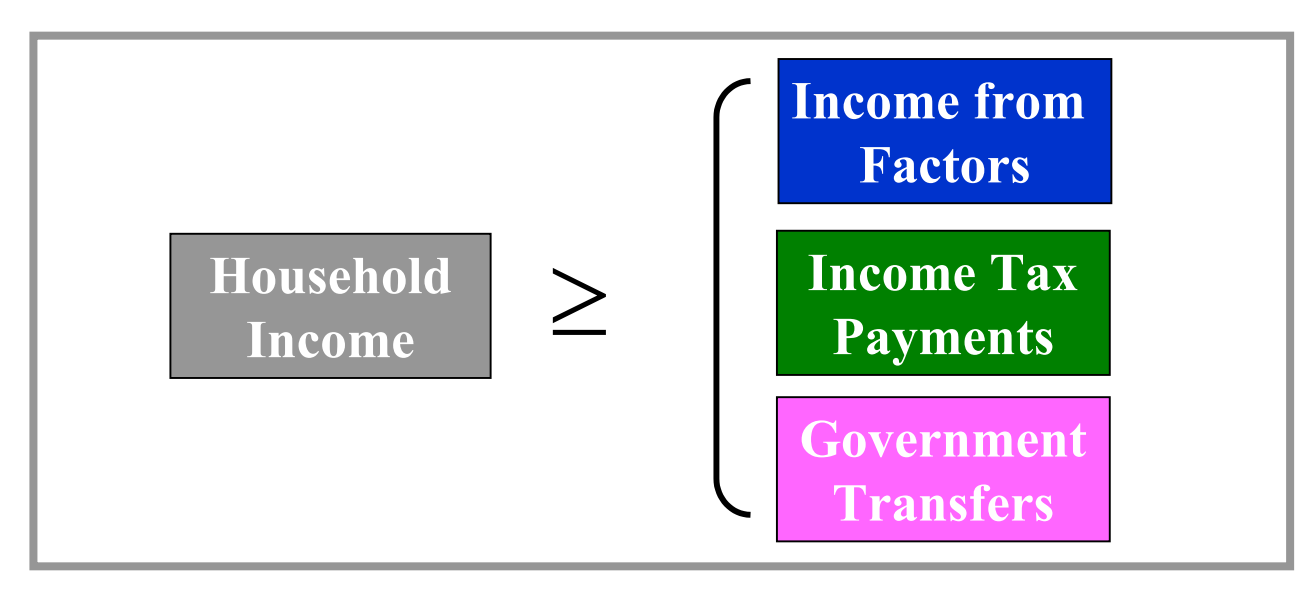

Income(HouseHolds)..

HHIncome(HouseHolds)

**=G=** 

**SUM**(Factor,Endowment(Factor,HouseHolds)

\* FactorPrice(Factor))

- incometax(HouseHolds)\*

**SUM**(Factor, Endowment(Factor, HouseHolds)

\* FactorPrice(Factor) )

+ TaxShare(HouseHolds) \* TaxRevenue

.

Income<sub>h</sub>  $\geq \sum_{f} \overline{F}_{fj} W_{f} - t_{h} \sum_{f} \overline{F}_{fj} W_{f} + s_{h} R$ 

Income(HouseHolds)..

HHIncome(HouseHolds)

**=G=** 

**SUM**(Factor, Endowment(Factor, HouseHolds)

\* FactorPrice(Factor))

- incometax(HouseHolds)\*

**SUM**(Factor, Endowment(Factor, HouseHolds)

\* FactorPrice(Factor) )

+ TaxShare(HouseHolds) \* TaxRevenue

## 7. Government income constraint

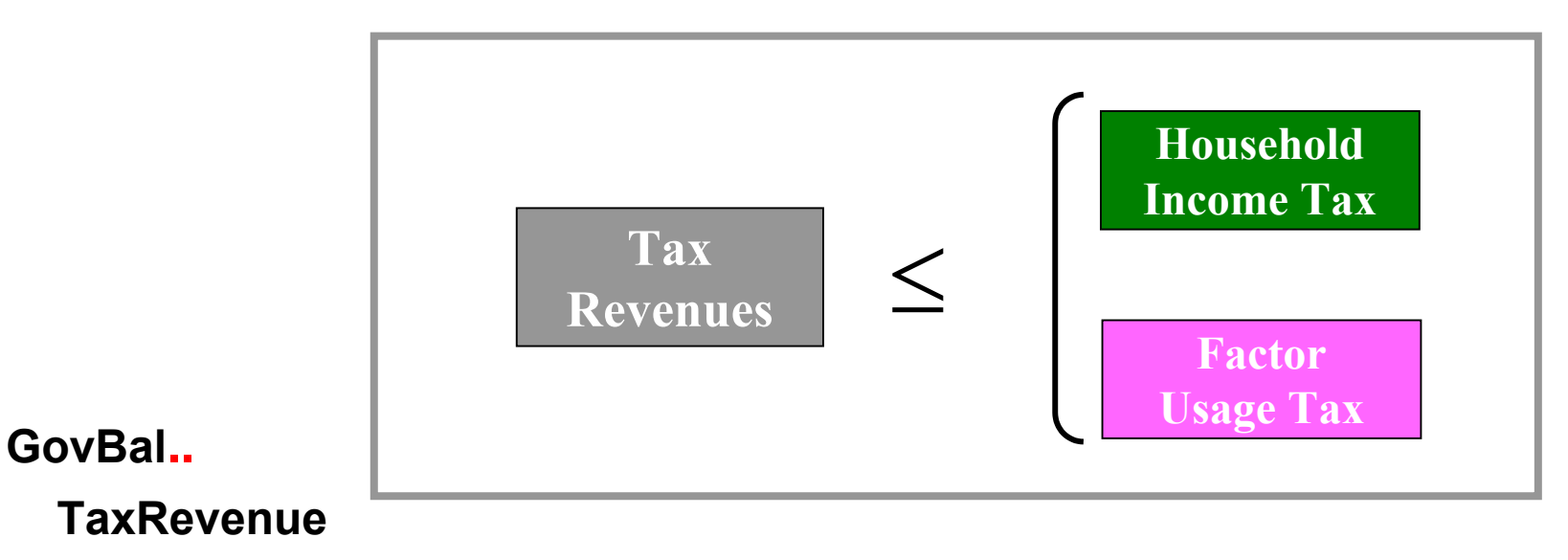

=L=

#### SUM(Households, Incometax(Households) \*

**SUM**(Factor,Endowment(Factor,HouseHolds)\* FactorPrice(Factor)))

#### + SUM((Factor,Sector),TaxRate(Factor,Sector) \* FactorPrice(Factor)

```
*FactorQuan(Factor,Sector));
```

$$R \leq \sum_{h} \left( t_{h} \sum_{f} \overline{F}_{fh} W_{f} \right) + \sum_{fj} t_{fj} W_{f} F_{fj}$$

#### GovBal..

TaxRevenue

=L=

SUM(Households, Incometax(Households) \*

**SUM**(Factor,Endowment(Factor,HouseHolds)\* FactorPrice(Factor)))

+ SUM((Factor,Sector),TaxRate(Factor,Sector) \* FactorPrice(Factor)

\*FactorQuan(Factor,Sector));

## **Model Complementarity Relationship**

#### **MODEL** CGEModel

/ FactorMkt.FactorPrice FactorDem . FactorQuan Commoddem . DemCommod CommodMkt . ComPrice Profit . Production Income . HHincome Govbal . TaxRevenue CommodDem . DemCommod

1;

45

| Equation Name                       | Variable Name                |
|-------------------------------------|------------------------------|
| FactoMkt(Factor)                    | FactorPrice(Factor)          |
| FactorDem(Factor,Sector)            | FactorQuan(Factor,Sector)    |
| CommodMkt(Sector)                   | ComPrice(Sector)             |
| Profit(Sector)                      | Production(Sector)           |
| Income(households)                  | HHIncome(households)         |
| GovBal                              | TaxRevenue                   |
| <b>CommodDem(Households,Sector)</b> | DemCommod(Households,Sector) |

## **Other Features**

#### **Normalizing Prices**

**Recall:** a property of our model is that we are homogenous of degree zero in prices, thus an infinite number of prices will solve above equations. To overcome this problem, we need to normalize on something. We can set

- the income for one household equal to one,
- or the price of a commodity to one.

**Recall** only **relative prices** affect behavior in CGE, so it does not matter which price is chosen. **FactorPrice.FX("Labor")= 1**;

In the 2x2x2 example, labor price is set as numeraire.

| Solution example: |         | NoTax | Tax  |
|-------------------|---------|-------|------|
|                   | Labor   | 1.00  | 1.00 |
|                   | Capital | 1.37  | 1.13 |
|                   | Food    | 1.40  | 1.47 |
|                   | NonFood | 1.09  | 1.01 |

## **Other Features**

#### Starting points, bounds, and SOLVE statements

To avoid numerical problems with lots of zero variables and to speed up convergence, starting points (\*.L) and lower bounds (\*.LO) are needed.

FactorPrice.L(Factor) = 1;

FactorPrice.LO(Factor) = 0.0001;

The CGE model is best solved with the PATH solver.

(http://www.gams.com/solver.htm#PATH)

**OPTION MCP = PATH**; => choose PATH as the solver **SOLVE** CGEModel **USING MCP**;

#### **Status Reports**

After the solver executes, GAMS prints out a brief "SOLVE SUMMARY" indicating "SOLVER STATUS" and the "MODEL STATUS".

|                      |                                 | s o                          | гv           | Ε      | S                 | и м м           | ARY   | Y                  |      |
|----------------------|---------------------------------|------------------------------|--------------|--------|-------------------|-----------------|-------|--------------------|------|
|                      | MODEL<br>TYPE<br>SOLVER         | CGEMoc<br>MCP<br>PATH        | lel          |        |                   | FROM            | LINE  | 306                |      |
| * * * *              | SOLVER<br>MODEL S               | STATUS<br>TATUS              |              | 1<br>1 | NORMAL<br>OPTIMAI | COMPLI          | ETION |                    |      |
| RES(<br>ITER<br>EVAI | DURCE US<br>RATION C<br>LUATION | AGE, LI<br>OUNT, I<br>ERRORS | MIT<br>JIMID | C      |                   | 0.660<br>4<br>0 | :     | 1000<br>10000<br>0 | .000 |

## **Solution Reports**

The report summary gives the total number of non-optimal, infeasible, and unbounded.

```
**** REPORT SUMMARY : 0 NONOPT
0 INFEASIBLE
0 UNBOUNDED
0 REDEFINED
0 ERRORS
```

Solutions can be presented in several ways:

- 1. GAMS solution output format as above
- 2. Addition of **DISPLAY** commands to write out values associated with identified sets, parameters, variables, and equations
- 3. Added computed reports using values from solutions

## 1. A standard GAMS solution format

---- EQU Profit Zero profit condition LOWER LEVEL UPPER MARGINAL Food . . +INF 24.942 NonFood . . . +INF 54.378

---- VAR Production Production quantity levels LOWER LEVEL UPPER MARGINAL Food . 24.942 +INF . NonFood . 54.378 +INF .

The single dot "." represents zeros; **INF** = infinity

## **Solutions**

## 2. A display command

#### **DISPLAY** DemCommod.L, Production.L, Profit.M, Sigma ;

|         | 307 VARIABLE DemCommod.L Commodity demand by households |
|---------|---------------------------------------------------------|
|         | Food NonFood for a variable using L                     |
| NonFarm | er 11.515 16.675                                        |
| Farmer  | 13.428 37.704                                           |
|         |                                                         |
|         | 307 VARIABLE Production.L Production quantity levels    |
| Food    | 24.942, NonFood 54.378                                  |
|         | for an equation using .M                                |
|         | 307 EQUATION Profit.M Zero profit condition             |
| Food    | 24.942, NonFood 54.378                                  |
|         |                                                         |
|         | 307 PARAMETER Sigma elasticity of factor substitution   |
| Food    | 2.000, NonFood 0.500 for a parameter nothing            |
|         | for a parameter, nothing                                |

# **Solutions**

#### You can also control precision in displays

#### **OPTION DECIMALS** = 0 ;

#### **DISPLAY** DemCommod .L, Production.L ;

|                    | 309        | VARIABLE<br>Food    | DemCommod.L<br>NonFood | Commodity | demand }  | οу  | households |
|--------------------|------------|---------------------|------------------------|-----------|-----------|-----|------------|
| NonFarm<br>Farmer  | ər         | 12<br>13            | 17<br>38               |           |           |     |            |
| <br>Food           | 309<br>25, | VARIABLE<br>NonFood | Production.L<br>154    | Productio | on quanti | ity | levels     |
| ΟΡΤΙΟ              | )N D       | ECIMALS :           | = 2;                   |           |           |     |            |
|                    | 309        | VARIABLE            | DemCommod.L            | Commodity | / demand  | by  | households |
|                    |            | Food                | NonFood                |           |           |     |            |
| NonFarme<br>Farmer | ər         | 11.51<br>13.43      | 16.67<br>37.70         |           |           |     |            |

You can compute reports involving solution variable values

#### PARAMETER

ProdRev(Sector) Producer revenues ;

ProdRev(Sector) = Production.L(Sector) \* ComPrice.L(Sector) ;

## **DISPLAY** ProdRev ; 352 PARAMETER ProdRev Producer revenues Food 34.90 NonFood 59.44 356 VARIABLE ComPrice.L Commodity price Food 1.40 NonFood 1.09 354 VARIABLE Production.L Production quantity levels Food 24.94 NonFood 54.38

#### Two ways to conduct comparative analysis

- 1. Use multiple GAMS submissions or multiple solves generating report writing output and then manually compare the analysis results
- 2. Use the GAMS LOOP procedure and set up a comparative scenario analysis system that creates cross scenario comparison tables

## **Comparative Analysis**

#### **1.Use multiple GAMS submissions**

```
PARAMETER
TaxRate(Factor,Sector) Tax rates affect factor prices
TaxRate(Factor,Sector) = 0 ;
OPTION MCP = PATH ;
```

**SOLVE** CGEModel **USING MCP**;

TaxRate("Capital","Food") = 0.5 ; SOLVE CGEModel USING MCP ;

The model is first solved at the original TaxRate 0.

Then the TaxRate is changed to equal 0.5 and model is solved again with the altered TaxRate in effect doing a comparative static analysis of solution sensitivity to TaxRate.

## **Comparative Analysis**

Report writing commands always use values from the most recent solution, so one must save the data if comparative reports are desired by creating parameter to store the report data.

**SOLVE** CGEModel **USING MCP**; **PARAMETER** Compare(Households,Sector,\*); Compare(Households,Sector,"NoTax")

= DemCommod.L(Households,Sector);

TaxRate("Capital","Food") = 0.1 ;
SOLVE CGEModel USING MCP ;
Compare(Households,Sector,"Tax10%")
 = DemCommod.L(Households,Sector);

TaxRate("Capital","Food") = 0.5 ; SOLVE CGEModel USING MCP ; Compare(Households,Sector,"Tax50%") = DemCommod.L(Households,Sector) ;

#### **DISPLAY Compare;**

#### ---- 754 PARAMETER Compare consumption

|                   |          | NoTax | Tax10% | Tax50% |
|-------------------|----------|-------|--------|--------|
| NonFarm           | er.Food  | 11.51 | 10.83  | 8.99   |
| NonFarmer.NonFood |          | 16.67 | 16.47  | 15.83  |
| Farmer            | .Food    | 13.43 | 13.46  | 13.40  |
| Farmer            | .NonFood | 37.70 | 38.72  | 41.48  |

## **Comparative Analysis**

#### 2. Use the GAMS LOOP procedure

The code contains a **LOOP** which causes GAMS to repeat execution of statement enclosed in the parentheses defining the **LOOP**.

#### LOOP( Scenario,

```
TaxRate(Factor,Sector) = sTaxRate(Factor,Sector);
TaxRate(Factor,Sector) = scenTax(Factor,Sector,Scenario) ;
```

#### **SOLVE** CGEModel **USING MCP**;

Compare("TaxRate",Factor,Sector,Scenario)

= TaxRate(Factor,Sector);

Compare("Consumption", Households, Sector, Scenario)

= DemCommod.L(Households,Sector);

OPTION Compare:2:3:1; DISPLAY Compare;

);

## **Comparative Analysis**

#### 2. Use the GAMS LOOP procedure (Con't)

SET Scenario / NoTax NoTax Tax10 "10% Tax on Factor" Tax50 "50% Tax on Factor" /;

**TABLE** ScenTax(Factor, Sector, Scenarios)

|                 | NoTax | Tax10 | Tax50 |
|-----------------|-------|-------|-------|
| Labor.Food      | 0     | 0.0   | 0.0   |
| Labor.NonFood   | 0     | 0.0   | 0.0   |
| Capital.Food    | 0     | 0.1   | 0.5   |
| Capital.NonFood | 0     | 0.0   | 0.0;  |

#### PARAMETER

Compare(\*,\*,\*,\*) Saving comparative report sTaxRate(Factor,Sector) save tax rate

sTaxRate(Factor,Sector) = TaxRate(Factor,Sector);

#### **DISPLAY Compare;**

---- 352 PARAMETER Compare Saving comparative report

|                     |             | NoTax | Tax10% | Tax50% |
|---------------------|-------------|-------|--------|--------|
| TaxRate .Capital    | .Food       |       | 0.10   | 0.50   |
| Consumption.NonFari | mer.Food    | 11.51 | 10.83  | 8.99   |
| Consumption.NonFari | mer.NonFood | 16.67 | 16.47  | 15.83  |
| Consumption.Farmer  | .Food       | 13.43 | 13.46  | 13.40  |
| Consumption.Farmer  | .NonFood    | 37.70 | 38.72  | 41.48  |

#### Advantage of using the GAMS LOOP procedure

| SET | Scenario | / NoTax       | NoTax                |    |
|-----|----------|---------------|----------------------|----|
|     |          | Tax10         | "10% Tax on Factor"  |    |
|     |          | Tax50         | "50% Tax on Factor"  |    |
|     |          | Tax70         | "70% Tax on Factor"  |    |
|     |          | Tax80         | "80% Tax on Factor"  |    |
|     |          | <b>Tax100</b> | "100% Tax on Factor" | /; |

| TABLE   | ScenTax(Fac | ctor,Sector,S | Scenario) |       |       |       |        |
|---------|-------------|---------------|-----------|-------|-------|-------|--------|
|         |             | NoTax         | Tax10     | Tax50 | Tax70 | Tax80 | Tax100 |
| Labor   | .Food       | 0             | 0.0       | 0.0   | 0     | 0.0   | 0.0    |
| Labor   | .NonFood    | 0             | 0.0       | 0.0   | 0     | 0.0   | 0.0    |
| Capital | .Food       | 0             | 0.1       | 0.5   | 0.7   | 0.8   | 1.0    |
| Capital | .NonFood    | 0             | 0.0       | 0.0   | 0     | 0.0   | 0.0 ;  |

#### ---- 352 PARAMETER Compare Saving comparative report

|                               | NoTax   | Tax10 | Tax50 | Tax70 | Tax80 | Tax100 |
|-------------------------------|---------|-------|-------|-------|-------|--------|
| TaxRate.Capital.Food          | 0       | 0.10  | 0.50  | 0.70  | 0.80  | 1.00   |
| Consumption.NonFarmer.Food    | 11.51   | 10.83 | 8.99  | 8.39  | 8.13  | 7.70   |
| Consumption. NonFarmer.NonFoo | d 16.67 | 16.47 | 15.83 | 15.58 | 15.47 | 15.27  |
| Consumption. Farmer .Food     | 13.43   | 13.46 | 13.40 | 13.32 | 13.28 | 13.20  |
| Consumption. Farmer .NonFood  | 37.70   | 38.72 | 41.48 | 42.37 | 42.74 | 43.35  |

# Wrap Up

- Casting CGE via GAMS
  - 1. Sets definition & data entry
  - 2. Variables & equation specifications
  - 3. Model complementarity relationship
  - 4. Solution reports
  - 5. Comparative analysis

## Next:

- Hierarchical (nested) function & functional forms
- Social Accounting Matrices
- Input-output table
- Building benchmark equilibrium data sets
- Parameters calibration

## References

Brooke, A., D. Kendrick, and A. Meeraus. "GAMS: A User's Guide".

Ferris, M. C. and J. S. Pang. "Engineering and Economic Applications of Complementarity Problems." *SIAM Review*, 39:669-713, 1997.

McCarl, B. A. and D. Gillig. "Notes on Formulating and Solving Computable General Equilibrium Models within GAMS."

Shoven, J. B. and J. Whalley. "Applying general equilibrium." *Surveys of Economic Literature*, Chapters 3 and 4, 1998.

Shoven, J. B. and J. Whalley. "Applied General-Equilibrium Models of Taxation and International Trade: An Introduction and Survey." *J. Economic Literature*, 22:1007-1051, 1984.